## Adición y validación de nuevos dominios a cm.harica.gr

Adición de nuevos dominios Validación de dominios Validación mediante DNS Change Validación mediante Constructed Email to Domain Contact

## Adición de nuevos dominios 🖉

Acceder al Certificate Manager en https://cm.harica.gr y acceder al menú de **Enterprise** → **Admin**:

| ≡ <b>Z</b> HAR         | ICA 🕹 Enterprise 🚺          |    |
|------------------------|-----------------------------|----|
|                        | 🍰 Admin 2                   |    |
| My Dashboard           | SSL Requests                |    |
| in eSign Documents     | SSL Certificates            | es |
|                        | S/MIME Certificate Requests |    |
| Certificate Requests   | S/MIME Certificates         |    |
| <b>₫</b> ∰ eSignatures | Product                     |    |

En ese menú, hacer click junto al alias de la organización:

| ≡ <b>Z</b> HARICA    | Letterprise |                    |                   |        |                          |
|----------------------|-------------|--------------------|-------------------|--------|--------------------------|
| My Dashboard         | Enterprises | Users Certificates | Bulk Certificates |        |                          |
| ig eSign Documents   | Enterprises |                    |                   |        |                          |
| Certificate Requests | Search      | ~                  |                   | Q      |                          |
| ESignatures          |             |                    |                   |        |                          |
| 自 eSeals<br>合 Server | Alias       | Email              | I                 | Domair | 15                       |
| Code Signing         | (1)         |                    |                   |        | the second second second |
| E Email              |             |                    |                   |        |                          |

En el menú emergente, hacer click en el *Legal Name* de la organización:

| Enterprises<br>Search Q<br>Alias Email Domains<br>Enterprises Domains<br>Legal Name Country Locality Domain            | Enterprises Users     | Certificates Bulk Certificates |                           |
|----------------------------------------------------------------------------------------------------|-----------------------|--------------------------------|---------------------------|
| Alias Email Domains           Enterprises         Domains           Legal Name         Country Locality         Domain | Enterprises<br>Search |                                | Q                         |
| Enterprises Domains                                                                                                    | Alias                 | Email                          | Domains                   |
| Enterprises Domains                                                                                                    | 1000100               |                                | descentions on the shallo |
|                                                                                                    | Enterprises Domains   | Country Locality               | Domain                    |

En el menú que se abre, arriba a la izquierda hacemos click en la bola del mundo:

| FQDN                       | DN            |                   | Validity                   | 6       |
|----------------------------|---------------|-------------------|----------------------------|---------|
|                            |               |                   | OV: 15/01/2<br>EV: 15/01/2 | 2025    |
|                            | (EN)          |                   | (local language)           |         |
| Organization official name |               |                   |                            |         |
| Organizational Unit        |               |                   |                            |         |
| State or province          |               |                   |                            |         |
| locality name              |               |                   |                            |         |
|                            | in the second |                   | (EN)                       |         |
| Country                    | ES            |                   | Spain                      |         |
| Organization Identifier    |               | Group             | Product list               | History |
| Jurisdiction Country       |               | Remote eSignature | DSA                        | Max     |
| lurisdiction State         |               | falso             | 0                          | 0       |
| urisdiction Locality       |               |                   |                            |         |
| Business Category          |               |                   |                            |         |
| Serial                     |               |                   |                            |         |
|                            |               |                   |                            |         |

Nos aparecerá una pantalla donde podemos descargar un CSV de ejemplo (1), rellenarlo con nuestros datos, después lo seleccionamos (2) y y hacemos click en **Upload** (3)

Este fichero es un fichero de texto plano, con un dominio por linea, y puede contener un máximo de 100 dominios:

| Domain<br>dominio.es<br>otrodomini<br>otrodomini<br>ultimodomi | o.com<br>omas.es<br>nio.eus                                     |                                                                                                    |   |
|----------------------------------------------------------------|-----------------------------------------------------------------|----------------------------------------------------------------------------------------------------|---|
|                                                                | 1 Enteprise Info<br>Country: ES<br>State:<br>Locality:<br>Name: | 2 Upload CSV File     Download CSV Sample for new Domain (1)     Hease Note: The maximum number of domains allowed per CSV file is 100.     Seconservations Negline archive seleccioneds     (2)     (cos) | × |

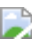

No se mostrará nada en pantalla, pero al cabo de un rato veremos que los dominios que hemos agregado ya aparecen el el menú del siguiente paso, listos para validar.

## Validación de dominios $\mathcal{O}$

Acceder al Certificate Manager en https://cm.harica.gr y acceder al menú de **Enterprise** → **Admin**:

| ≡ <b>Z</b> HAR                | ICA 🕹 Enterprise 🚺          |   |
|-------------------------------|-----------------------------|---|
|                               | 🍰 Admin 2                   |   |
| My Dashboard                  | SSL Requests                |   |
| in eSign Documents            | SSL Certificates            | e |
|                               | S/MIME Certificate Requests |   |
| Certificate Requests          | S/MIME Certificates         |   |
| <b>İ</b> <u>∎</u> eSignatures | Product                     |   |

En ese menú, hacer click junto al alias de la organización:

| ≡ <b>Z</b> HARICA                                                                                 | Lo Enterprise         |       |              |                   |          | -     |
|---------------------------------------------------------------------------------------------------|-----------------------|-------|--------------|-------------------|----------|-------|
| My Dashboard                                                                                      | Enterprises           | Users | Certificates | Bulk Certificates |          |       |
| Certificate Requests                                                                              | Enterprises<br>Search | ~     |              |                   | <b>Q</b> |       |
| <ul> <li>d辺 eSignatures</li> <li>d) eScals</li> <li>合) Server</li> <li>管) Code Signing</li> </ul> | Alias                 |       | Email        |                   | Do       | mains |
| 🗉 Email                                                                                           |                       |       |              |                   |          |       |

Y en la ventana emergente, hacer click en la pestaña Domains:

| ≡ ZHARICA                                | Le Enterprise       |                                                                                                    | Universidad De Navarra Aniceto Goni Diaz de Cerio 🗸                                                                                                    |
|------------------------------------------|---------------------|----------------------------------------------------------------------------------------------------|----------------------------------------------------------------------------------------------------|
| My Dashboard<br>in eSign Documents       | Enterprises Users   | Certificates Bulk Certificates                                                                                                    |                                                                                                    |
| Certificate Requests                     | Search V            |                                                                                                    |                                                                                                    |
| 直 eSeals<br>음 Server                     | Alias               | Email                                                                                                    | Domains                                                                                                    |
| Code Signing Email Client Authentication | Enterprises Domains | and the second second s | and the second second s |
| More                                     | Legal Name          | Country Locality                                                                                                    | Domain                                                                                                    |

Aparecerá un listado con los dominios que hemos añadido a nuestra organización. Si los acabamos de añadir, o han pasado 13 meses desde la última validación, tendrán una fecha de **Validity** caducada. En ese caso, hacer click en **Validate Domain** de los dominios con fecha caducada para validarlos.

|                                                | • Enterprise |            |              |                   |                 |
|------------------------------------------------|--------------|------------|--------------|-------------------|-----------------|
| My Dashboard                                   | Enterprises  | Users      | Certificates | Bulk Certificates |                 |
|                                                |              |            |              |                   |                 |
|                                                | Enterprises  |            |              |                   |                 |
| Certificate Requests                           | Search       | $\sim$     |              |                   |                 |
| da ciertaria                                   |              |            |              |                   |                 |
| esignatures                                    |              |            |              |                   |                 |
| 🖆 eSeals                                       | Alias        |            |              | Fmail             |                 |
| A Server                                       | , and        |            |              |                   |                 |
| Code Signing                                   | 10.10        |            |              | 1000              |                 |
| Email                                          |              |            |              |                   |                 |
| Client Authentication                          | Enterprise   | es Domains |              |                   |                 |
|                                                | Doma         | in         |              | Validity          |                 |
| More                                           | -            | -          |              | 22/02/2026        | Validate Domain |
| ప్రి Validated Information                     |              |            |              | 22/02/2026        | Validate Domain |
| Pata privacy statement                         |              |            |              | 22/02/2026        | Validate Domain |
| - Data privacy statement                       |              |            |              | 22/02/2026        | Validate Domain |
| ∠ Help / Guides                                |              |            |              | 22/02/2026        | Validate Domain |
|                                                |              |            |              | 22/02/2026        | Validate Domain |
| GREEK UNIVERSITIES NETWORK                     |              |            |              | 22/02/2026        | Validate Domain |
| (GUnet)<br>General Commercial Registry Number: |              |            |              | 22/02/2026        | Validate Domain |
| 160729401000                                   |              |            |              | 22/02/2026        | Validate Domain |

En el menú tendremos que elegir el método de validación:

| - 3.2.2.4.7                       |    |
|-----------------------------------|----|
|                                   |    |
| Email to Domain Contact - 3.2.2.4 | .4 |
|                                   |    |
|                                   |    |
|                                   |    |
| Submit                            |    |
|                                   |    |
|                                   |    |
|                                   |    |

×

Validación mediante DNS Change  $C^{2}$ 

Elegiremos esta opción si tenemos control del DNS y podemos crear un registro TXT en el dominio que queremos validar.

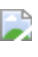

Si elegimos esta opción, tendremos que introducir la dirección de correo electrónico de quien queramos que reciba el mensaje con las instrucciones de validación.

| HARICA                                                                                                    |  |  |  |  |
|----------------------------------------------------------------------------------------------------|--|--|--|--|
| Validate your domain                                                                                                    |  |  |  |  |
| Domain:                                                                                                    |  |  |  |  |
| In order to validate that you own/control the above domain, please add the following DNS TXT record, to the selected Authorization Domain. We will periodically check this domain to verify the change. |  |  |  |  |
| IN TXT " <mark>HARICA</mark> -PE xGWY7il"                                                                                                    |  |  |  |  |
| Do you need any assistance? Please contact us here!                                                                                                    |  |  |  |  |
| ■ support@harica.gr                                                                                                    |  |  |  |  |
| <b>\$</b> +30 2310 995000                                                                                                    |  |  |  |  |
| Monday to Friday: 08:15 - 15:00<br>(GMT+2 Athens, Greece)                                                                                                    |  |  |  |  |
| © 2025 HARICA. All Rights Reserved.                                                                                                    |  |  |  |  |

Una vez creado el DNS TXT, Harica irá checkeando periódicamente y en el momento en que detecte que el TXT ya aparece el dominio quedará validado, y enviará un mail al correo de notificación de la organización (no al correo personal del solicitante ni del que pusimos en el formulario de DNS Change)

## Validación mediante Constructed Email to Domain Contact $\mathscr{O}$

Elegiremos este método si somos capaces de recibir correo (y leerlo) en alguna de las direcciones de correo predefinidas:

admin@dominio.es administrator@dominio.es webmaster@dominio.es hostmaster@dominiio.es postmaster@dominio.es

En ese caso, elegiremos la dirección adecuada, y se enviará un correo de verificación a esa dirección:

| COUD OC | 22/02/2024 Validate Domain                        |
|---------|---------------------------------------------------|
|         |                                                   |
| 3       |                                                   |
|         | Validation Type                                   |
|         | Constructed Email to Domain Contact - 3.2.2.4.4 🗸 |
| 1       |                                                   |
|         |                                                   |
|         | Email of user that will validate the Enterprise   |
| C       |                                                   |
| ci      |                                                   |
| C       |                                                   |
| E.      | Email                                             |
|         | admin 🗸 @                                         |
| IS      |                                                   |
| C       | admin                                             |
|         | administrator                                     |
|         | webmaster Submit                                  |
|         | hostmaster                                        |
|         | postmaster                                        |
|         |                                                   |

Al correo que se selecciona llega un mensaje de Harica con el asunto: HARICA - Email to Domain Contact Validation

Hay que acceder al portal de Harica y una vez dentro en esa misma instancia del navegador pegar la URL del botón Confirm del correo.

Esto nos lleva a una pantalla donde sólo hay que pinchar en Validar y el dominio queda validado.